#### Αγαπητέ συνεργάτη της Konica Minolta,

**Το παρόν έγγραφό περιλαμβάνει μια σύντομη περιγραφή της λειτουργικότητας της νέας δικτυακής** εφαρμογής μας του eCON. Ο σκοπός του eCON είναι να σας παρέχει πληροφορίες για τις μηχανές σας καθώς και να σας προσφέρει τη δυνατότητα ηλεκτρονικής αποστολή αιτημάτων επισκευής, παραγγελίας αναλωσίμων ή άλλων αιτημάτων. Μέσα από την εφαρμογή, μπορείτε να καταχωρήσετε αιτήματα επισκευής ή παραγγελίας αναλωσίμων ή υπηρεσιών και να παρακολουθήσετε την εξέλιξή τους, ενώ ταυτόχρονα μπορείτε να ενημερώνετε τις πληροφορίες για τις μηχανές που έχετε όπως για παράδειγμα τα στοιχεία του υπεύθυνου επικοινωνίας ή τη θέση της μηχανής. Τέλος, υπάρχει η δυνατότητα ηλεκτρονικής καταχώρησης των ενδείξεων των μετρητών και η αποστολή των στοιχείων στην Konica Minolta.

Κατά τη σύνδεσή σας με την εφαρμογή θα εμφανιστεί μπροστά σας η αρχική οθόνη:

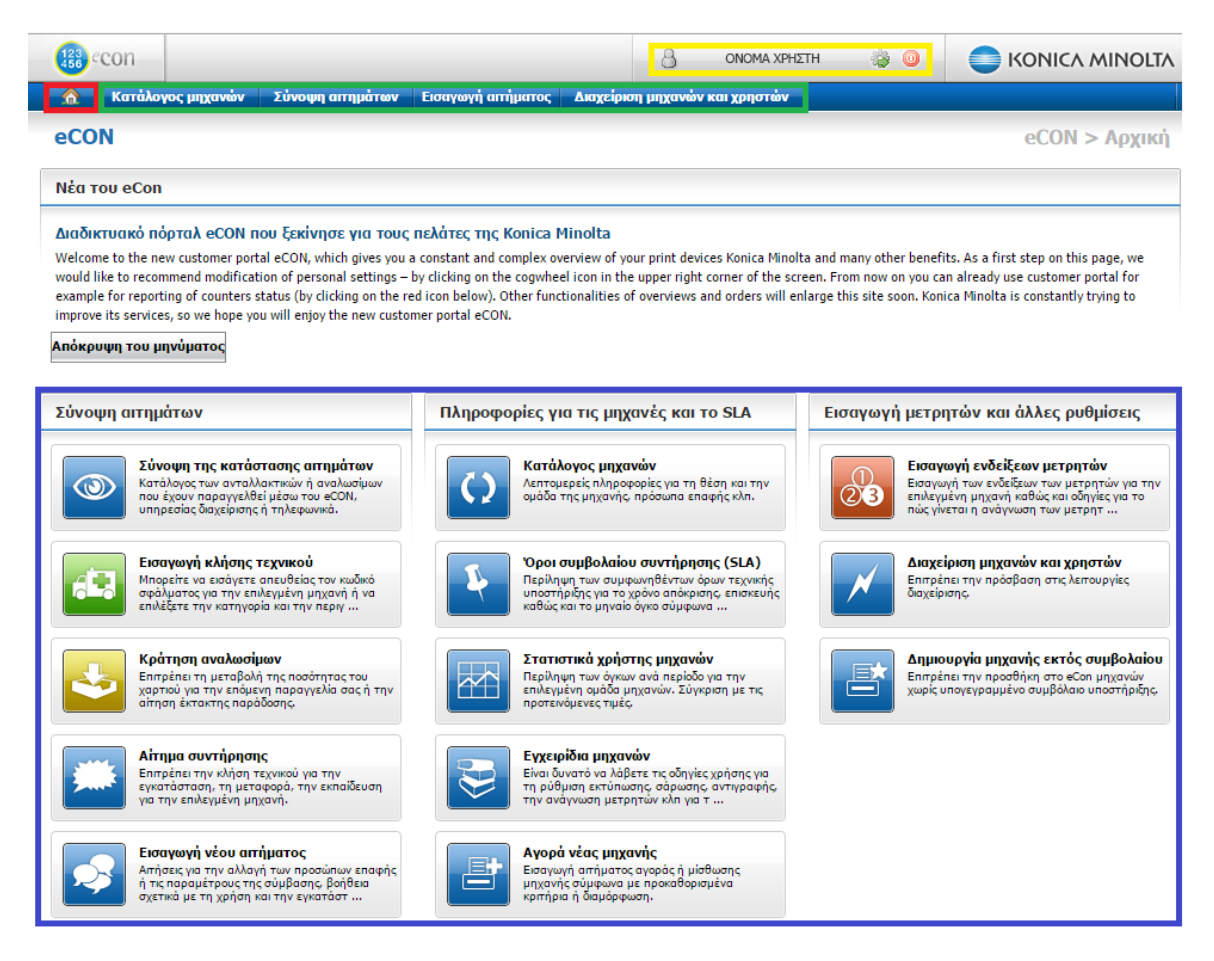

#### Η αρχική οθόνη αποτελείται από:

- 1. Το εικονίδιο επιστροφής στην αρχική σελίδα (σε κόκκινο χρώμα)
- 2. Το οριζόντιο μενού (σε πράσινο χρώμα)
- 3. Τις πληροφορίες του χρήστη (σε κίτρινο χρώμα)
- 4. Τις διαθέσιμες λειτουργίες (σε μπλε χρώμα)

# Εικονίδιο επιστροφής στην αρχική σελίδα

Πατώντας σε αυτό το πλήκτρο για να επιστρέψετε στην αρχική σελίδα.

# 2. Οριζόντιο μενού

Κατάλογος μηχανών Σύνοψη αιτημάτων Εισαγωγή αιτήματος Διαχείριση μηχανών και χρηστών

Μέσα από αυτό το μενού έχετε πρόσβαση στις 3 πιο βασικές λειτουργίες της εφαρμογής που είναι:

- α) Κατάλογος μηχανών
- β) Σύνοψη αιτημάτων
- γ) Εισαγωγή αιτήματος

Οι ίδιες λειτουργίες είναι διαθέσιμες και μέσα από άλλες σελίδες της εφαρμογής.

# 3. Πληροφορίες χρήστη

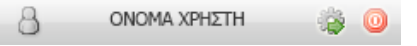

Εδώ εμφανίζονται τα στοιχεία του συνδεδεμένου χρήστη (το όνομά του). Το εικονίδιο 🥯 επιτρέπει την ασφαλή αποσύνδεση από την εφαρμογή.

Το εικονίδιο 述 επιτρέπει τη μετάβαση στη σελίδα διαμόρφωσης των πληροφοριών του χρήστη:

| εξεργασία προσωπικών ρυ             | ιθμίσεων                                                   | Άλλες ρυθμίσεις                                     |
|-------------------------------------|------------------------------------------------------------|-----------------------------------------------------|
| Δεδομένα επαφής                     |                                                            | Ρυθμίσεις κωδικού                                   |
| )νομα χρήστη                        | vkarabis                                                   | Επιτρέπει την αλλαγή του κωδικού εισόδου στ<br>eCon |
| νομα και επώνυμο, προσφώνηση        |                                                            |                                                     |
| ταιρεία                             | ΟΤΕ/ΥΠΟΔ.ΔΙΟΙΚ.ΥΠΗΡΕΣΙΑΣ                                   |                                                     |
| ιεύθυνση                            | ΚΗΦΙΣΙΑΣ 99, Αμαρούσιον - Αττική, 15124                    |                                                     |
| ηλέφωνο                             | 2107781099                                                 | υπερ-χρησιμοποίηση των μηχανών                      |
| ινητό                               |                                                            |                                                     |
| ax                                  |                                                            | Άλλες πληροφορίες                                   |
| mail                                | vkarabis@ote.gr                                            | Τελευταία σύνδεση στην 06/04/2015 15:35             |
| ραφείο                              |                                                            |                                                     |
|                                     |                                                            | )                                                   |
| Ρύθμιση εφαρμογής                   |                                                            |                                                     |
| νατεθειμένος ρόλος                  | eCON customer administrator, eCON manager over 50 machines |                                                     |
| ριθμός μηχανών                      | 8                                                          |                                                     |
| πόκρυψη αιτημάτων παλαιότερων<br>πό | 365 ημέρες ιστορικού                                       |                                                     |

Σε αυτήν την ενότητα μπορείτε να δείτε τις καταχωρημένες πληροφορίες επικοινωνίας και να επεξεργαστείτε. Επίσης, παρέχεται η δυνατότητα αλλαγής του κωδικού πρόσβασης και επιλογής των ενημερωτικών emails που αποστέλλονται από την εφαρμογή.

## 4. Λειτουργίες

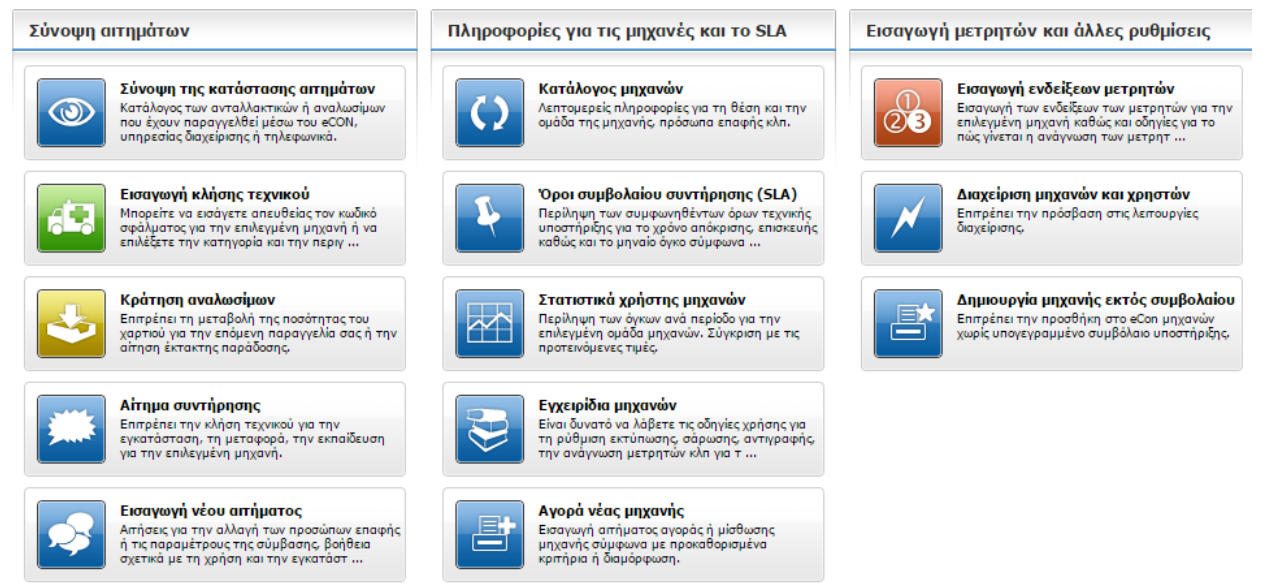

Τα ακόλουθα κεφάλαια περιγράφουν τις πιο χρήσιμες λειτουργίες της εφαρμογής που είναι προσβάσιμες μέσα από τις πιο πάνω επιλογές.

Μερικές από τις πιο πάνω λειτουργίες είναι διαθέσιμες, εκτός από την πρώτη σελίδα, και στην αριστερή πλευρά άλλων σελίδων της εφαρμογής έτσι ώστε να έχετε εύκολη πρόσβαση σε αυτές. Η μορφή των επιλογών είναι αυτή που φαίνεται στην εικόνα:

- Η επιλογή "Κλήση τεχνικού" έχει τη λειτουργία που περιγράφεται στο κεφάλαιο <u>Error! Reference source not</u> <u>found.</u>
- Η επιλογή "Παραγ. αναλωσίμων" έχει τη λειτουργία που περιγράφεται στο κεφάλαιο <u>Error! Reference source not</u> <u>found.</u>
- Η επιλογή "Εισαγωγή μετρητών" έχει τη λειτουργία που περιγράφεται στο κεφάλαιο Εισαγωγή ενδείξεων των μετρητών
- Η επιλογή "Αίτημα υπηρεσίας" έχει τη λειτουργία που περιγράφεται στο κεφάλαιο Παραγγελία υπηρεσιώνError!
   Reference source not found.

| Μηχανή: coun                                                             | ter history                                                         |
|--------------------------------------------------------------------------|---------------------------------------------------------------------|
| κλήση<br>τεχνικού Παραγ.<br>υλικού                                       | εισαγωγή Αίτημα<br>μετρητών επισκευής Αλλο                          |
| <ul> <li>Πληροφοι<br/>μηχανής</li> <li>Παράμετρ<br/>επισκευής</li> </ul> | Χρήση<br>μηχανής         Οδηγίες<br>χρήσης         Μachine<br>store |
| Μοντέλο/ Τύπος:                                                          | KONICA MINOLTA<br>BH250/DF605/HD5                                   |
| Σειριακός αριθμός<br>μηχανής                                             | 21402027                                                            |
| Ημ/νια<br>εγκατάστασης                                                   | 05/12/2011                                                          |
| Αριθμός Service                                                          | SI08102                                                             |
| Αριθμός σύμβασης                                                         | SEC02924                                                            |
| Σε εγγύηση μέχρι                                                         | 31/10/2017                                                          |
| Διεύθυνση                                                                |                                                                     |
| Θέση:                                                                    | F:1, R:10                                                           |
| Περιοχή                                                                  |                                                                     |
| Ομάδα μηχανών                                                            |                                                                     |
| ጵ Απόκρυψη λεπτο                                                         | μερειών                                                             |

- Η επιλογή "Άλλο αίτημα" έχει τη λειτουργία που περιγράφεται στο κεφάλαιο Εισαγωγή άλλων <u>αιτημάτων</u>Error! Reference source not found.
- Η επιλογή "Πληροφορίες μηχανής" έχει τη λειτουργία που περιγράφεται στο κεφάλαιο <u>Εμφάνιση καταλόγου των μηχανων</u>Error! Reference source not found.

#### 4.1. Σύνοψη των ανοιχτών αιτημάτων

Κατά την είσοδό σας στη σελίδα εμφανίζεται η ακόλουθη οθόνη:

| Σύνοψη αιτ     | ημάτο                                                                                                    | ων (συντἡρηση          | ς και αναλωσίμων)          |                |                             |                   |        |                   |                          | eC     | CON > 5 | Service   |
|----------------|----------------------------------------------------------------------------------------------------|------------------------|----------------------------|----------------|-----------------------------|-------------------|--------|-------------------|--------------------------|--------|---------|-----------|
| × Γρήγορη επιλ | λογή                                                                                                    |                        |                            |                |                             |                   |        |                   |                          |        |         |           |
| Κατάλογος αιτι | ημάτων                                                                                                    |                        |                            |                |                             |                   |        |                   |                          |        |         |           |
| Αιτήματα που   | Αιτήματα που πληρούν δεδομένα κριτήρια 🥝 φλτρόρισμα εγγραφών 😵 ακύρωση φίλτρων 🛼 ορισμός εμφάνισης                                                                                                    |                        |                            |                |                             |                   |        |                   |                          |        |         |           |
| Κωδικός:       | Αριθμό<br>καταχά                                                                                                    | Τύπος αιτήματος        | Κατάσταση                  | Χρήστης 🗘      | Ώρα<br>αναφορά <sup>~</sup> | Ώρα<br>οριστικοπς | Πηγή 🗘 | Μοντέλο/<br>Τύπος | Αρ.<br>αναφος<br>πελάτη: | Πόλη 🗘 | Οδός 🔅  | Θέση      |
|                |                                                                                                    | Όλα                    | - ανοιχτά αιτήματα 🗸 🗸     | Όλα 🗸          |                             |                   | Όλα 🗸  |                   |                          |        |         |           |
| S E049877      | 111                                                                                                    | Service: Paper jam     | 券 δημιουργήθηκε αίτημα     |                | 07/04/2                     |                   | eCON   | KONICA MIN        |                          | Λέρος  | TEXNIK  |           |
| SEO49876       |                                                                                                    | Service: κωδικοί σφαλμ | 🌼 Ανάθεση σε τεχνικό       |                | 07/04/2                     |                   | Manual | KONICA MIN        |                          | Λέρος  | TEXNIK  |           |
| SON150000      |                                                                                                    | Υλικό εντός συμβολαίου | 🌼 Μερικώς εκτελεσμένη      | kperida ka KTE | 06/04/2                     |                   | eCON   | KONICA MIN        | counte                   | Κάλυμν | КАЛАМ   | F:1, R:10 |
| SON150000      |                                                                                                    | Υλικό εκτός συμβολαίου | 🌟 Υποβλήθηκε               | Dispatcher     | 02/04/2                     |                   | eCON   | KONICA MIN        | counte                   | Κάλυμν | КАЛАМ   | F:1, R:10 |
| SON150000      |                                                                                                    | Υλικό εντός συμβολαίου | 🌟 Υποβλήθηκε               | Dispatcher     | 02/04/2                     |                   | eCON   | KONICA MIN        | counte                   | Κάλυμν | КАЛАМ   | F:1, R:10 |
| SE049857       | 56                                                                                                    | Service: Hardware trou | 🌟 δημιουργήθηκε αίτημα     | Dispatcher     | 02/04/2                     |                   | eCON   | KONICA MIN        |                          | Λέρος  | TEXNIK  |           |
| 🖭 SEO49856     | 55                                                                                                    | Service: Paper jam     | 🌟 δημιουργήθηκε αίτημα     | Dispatcher     | 02/04/2                     |                   | eCON   | KONICA MIN        | cons_o                   | Λέρος  | TEXNIK  | F:3, R:A  |
| 🔝 SEO49855     |                                                                                                    | Service:               | 🌼 Σε εξέλιξη               |                | 02/04/2                     |                   | Manual | KONICA MIN        | cons_o                   | Λέρος  | TEXNIK  | F:3, R:A  |
| 🔝 SEO49853     |                                                                                                    | Service:               | 🌟 Σε αναμονή ανταλλακτικού |                | 02/04/2                     |                   | Manual | KONICA MIN        | cons_o                   | Λέρος  | TEXNIK  | F:3, R:A  |
| 🖾 SEO49850     |                                                                                                    | Service:               | 🌟 Σε αναμονή ανταλλακτικού |                | 02/04/2                     |                   | Manual | KONICA MIN        | cons_o                   | Λέρος  | TEXNIK  | F:3, R:A  |
| <<br>R (1 2 3  | (θ)         (θ)         1         2         3         4         (θ)         (θ)         Εμφάνιση γραμμών 1 - 10 από 38         (Ο)         (Ο) |                        |                            |                |                             |                   |        |                   |                          |        |         |           |

- Υπάρχει η δυνατότητα φιλτραρίσματος των εγγραφών και καθορισμού των εμφανιζόμενων στηλών (σήμανση με κόκκινο περίγραμμα στην εικόνα).
- Εάν υπάρχουν πολλές εγγραφές, αυτές οργανώνονται σε σελίδες (σήμανση με μπλε περίγραμμα στην εικόνα).
- Τα κουμπιά στα αριστερά των κωδικών επιτρέπουν τη γρήγορη πρόσβαση στο περιεχόμενο των μηνυμάτων (σήμανση με πράσινο περίγραμμα στην εικόνα).

Για να δείτε το περιεχόμενο ενός αιτήματος θα πρέπει να πατήσετε στη γραμμή όπου εμφανίζεται.

| Μηχανή: cons                    | _order                                                                        | Λεπτομέρει              | ες κλήσι           | ης επισκευ                        | ής                                |       |          |                           |                     |                                   |  |  |
|---------------------------------|-------------------------------------------------------------------------------|-------------------------|--------------------|-----------------------------------|-----------------------------------|-------|----------|---------------------------|---------------------|-----------------------------------|--|--|
| <b>E</b>                        | 👧 🏬 🛃                                                                         | Αριθυός κατα            | wiongne            | 55 (100 000000                    |                                   | -     | \<br>\   |                           |                     |                                   |  |  |
| Κλήση Παραγ.<br>Τεχνικού αναλωσ | Εισαγωγή Αίτημα Άλλο<br>μετοητών επισκευής αίτημα                             | Πληροφορίες             | επαφής             | Dispatcher D                      | Dispatcher Dispatcher, Dispatcher |       |          |                           |                     |                                   |  |  |
|                                 |                                                                               | Αιτήματα επι            | σκευής             | 02/04/2015 14:28 Ολοκλή           |                                   |       |          |                           | λοκλήρωση αιτήματος |                                   |  |  |
|                                 |                                                                               | Θέση μηχανή             | ς                  | F:3, R:A                          |                                   |       |          |                           |                     |                                   |  |  |
| μηχανής επισκευής               | χρήσης χρήσης αναλωσ                                                          | Κατάσταση α             | τήματος            | Ӿ δημιουρ                         | γήθηκε αίτημα                     | 1     |          | Πηγή αιτήμα               | τος                 | eCON                              |  |  |
| Μοντέλο/ Τύπος:                 | KONICA MINOLTA<br>BH250/DF605/HD5                                             |                         |                    |                                   |                                   |       |          |                           |                     |                                   |  |  |
| Σειριακός αριθμός<br>μηχανής    | 21401929                                                                      | Προβληματικ             | ή περιοχή          | Μπλοκάρισ                         | μα χαρτιού                        |       |          | Περιγραφή β               | λάβης               | Μπλοκάρισμα<br>χαρτιού στην έξοδο |  |  |
| Ημ/νια<br>εγκατάστασης          | 05/12/2011                                                                    | Λεπτομερής η            | τεριγραφή          | Paper jam-Paper jam in output;jam |                                   |       |          |                           |                     |                                   |  |  |
| Αριθμός Service                 | SI08103                                                                       | Καταχωρήθηι             | ε από              | Dispatcher                        | Dispatcher Xpήστης Dispatcher     |       |          |                           |                     |                                   |  |  |
| Αριθμός σύμβασης                | SEC02929                                                                      |                         |                    |                                   |                                   |       |          |                           |                     |                                   |  |  |
| Σε εγγύηση μέχρι                | 31/10/2017                                                                    | Service of              | ders               |                                   |                                   |       |          |                           |                     |                                   |  |  |
| Διεύθυνση                       | ΟΤΕ/<br>ΥΠΟΔ.ΔΟΙΙΚ.ΥΠΗΡΕΣΙΑΣ<br>ΤΕΧΝΙΚΗ ΥΠΗΡΕΣΙΑ ΛΕΡΟΥ,<br>Λέρος - Δωδεκάνησα | Κωδικός Servic<br>order | <sup>χε</sup> Κατά | σταση                             | Χρόνος<br>ανταπόκρισ              | ης    | Τεχνικός | Αφετηρία παρ<br>επισκευής | αγγελίας            | Ολοκλήρωση<br>παραγγελίας         |  |  |
| Θέση:                           | F:3, R:A                                                                      | SEO49856                | δημια<br>αίτημ     | ουργήθηκε<br>Ja                   | 06/04/2015                        | 14:30 |          |                           |                     |                                   |  |  |
| Περιοχή                         |                                                                               |                         |                    |                                   |                                   |       |          |                           |                     |                                   |  |  |
| Ομάδα μηχανών                   |                                                                               |                         | mooreh ano         |                                   |                                   |       | (unum d  |                           |                     |                                   |  |  |
| ጵ Απόκρυψη λεπτο                | τομερειών 🗢 Επιστροφή στον κατάλογο αιτημάτων για αυτήν την μηχανή.           |                         |                    |                                   |                                   |       |          |                           |                     |                                   |  |  |

Στην αριστερή πλευρά του παραθύρου εμφανίζονται άλλες λειτουργίες και πληροφορίες για τη μηχανή. Στη δεξιά πλευρά εμφανίζονται οι σχετικές με το αίτημα πληροφορίες όπως:

- Περιγραφή του αιτήματος
- Ποιος δημιούργησε το αίτημα
- Πότε δημιουργήθηκε το αίτημα
- Εκτιμώμενος χρόνος ανταπόκρισης
- Κατάσταση
- ...

Η πιο πάνω εικόνα αντιστοιχεί σε κλήση τεχνικού.

## 4.2.Εισαγωγή κλήσεων επισκευής

Κατά την είσοδο σε αυτήν την ενότητα, εμφανίζεται ένας κατάλογος με τις συνδεδεμένες με το σύστημα μηχανές για τις οποίες είναι δυνατή η καταχώρηση κλήσης επισκευής.

| Επιλογή μηχανής για κ                                                                                                    | ιλογή μηχανής για καταχώρηση αιτήματος επισκευής |                                 |                         |               |                    |          |           |         |           |                       |        |                             |  |
|----------------------------------------------------------------------------------------------------|--------------------------------------------------|---------------------------------|-------------------------|---------------|--------------------|----------|-----------|---------|-----------|-----------------------|--------|-----------------------------|--|
| ¥ Γρήγορη επιλογή                                                                                                    |                                                  |                                 |                         |               |                    |          |           |         |           |                       |        |                             |  |
| Κατάλογος μηχανών                                                                                                    |                                                  |                                 |                         |               |                    |          |           |         |           |                       |        |                             |  |
| Μηχανές που πληρούν δεδομ                                                                                                    | ιένα κριτήρια (                                  | 🕑 φιλτράρισμα εγ                | γραφών 🛞 ακύρωση φί     | ίλτρων 强 ορισ | τμός εμφάνισης     |          |           |         |           |                       |        |                             |  |
| Μοντέλο/ Τύπος                                                                                                    | Αρ. αναφοράς<br>πελάτη:                          | Σειριακός<br>αριθμός<br>μηχανής | Συμβόλαιο<br>συντήρησης | Πόλη 🗘        | Οδός και αριθμός 🔅 | Τμήμα 🔅  | Κτίριο 🗘  | ʹΟροϥ 🗘 | Δωμάτιο 🗘 | Ημ/νια<br>εγκατάσταση | ç ¢    | Αριθμός<br>Service<br>item: |  |
|                                                                                                    |                                                  |                                 | Όλες                    |               |                    |          |           |         |           |                       |        |                             |  |
| 7222                                                                                                    | machine detail                                   | 27LF01631                       | Ενεργό                  |               | ΠΑΡΝΗΘΟΣ 308, Π    | test dep | test buil | 3       | df        |                       |        | SI02920                     |  |
| KONICA MINOLTA BH250/DF605/HD5                                                                                                    | counter history                                  | 21402027                        | Ενεργό                  | Κάλυμνος      | ΚΑΛΑΜΙΩΤΙΣΣΑ       |          |           | 1       | 10        | 05/12/2011            |        | SI08102                     |  |
| bizhub 250a                                                                                                    | consumable test1                                 | 21430745                        | Ενεργό                  | Καλλιθέα      | ΔΗΜΟΣΘΕΝΟΥΣ 1      |          | Γ Πτέρυγα | 13      | NA        | 17/07/2009            |        | SI01625                     |  |
| KONICA MINOLTA BH250/DF605/HD5                                                                                                    | cons_order                                       | 21401929                        | Ενεργό                  | Λέρος - Δ     | ΤΕΧΝΙΚΗ ΥΠΗΡΕΣΙ    |          |           | 3       | Α         | 05/12/2011            |        | SI08103                     |  |
| 7235                                                                                                    |                                                  | 27NF05497                       | Μη ενεργό               |               | ΓΡ.ΛΑΜΠΡΑΚΗ 3, Σ   | abcd tse |           |         |           |                       |        | SI03048                     |  |
| KONICA MINOLTA BH250/DF605/HD5                                                                                                    |                                                  | 21401929                        | Ενεργό                  | Λέρος - Δ     | ΤΕΧΝΙΚΗ ΥΠΗΡΕΣΙ    |          |           | 1       | в         | 05/12/2011            |        | SI23023                     |  |
| bizhub 250                                                                                                    |                                                  | 21458131                        | Ενεργό                  | Ασπρόπυρ      | Λ.ΔΗΜΟΚΡΑΤΙΑΣ 5    |          |           | 3       | 123       |                       |        | SI06320                     |  |
| bizhub 250                                                                                                    |                                                  | 21401598                        | Ενεργό                  | Κίσσαμος      | ΗΡΩΩΝ ΠΟΛΥΤΕΧ      |          |           | 2       | 0         |                       |        | SI01379                     |  |
| (θ)         (1)         (9)         (1)         Εμφάνιση γραμμών         1 - 8 από 8         Ο φύλτρο εγγραφών         Προβολή γρα |                                                  |                                 |                         |               |                    |          |           |         |           |                       | γραμμά | »v: 10 💌                    |  |

- Υπάρχει δυνατότητα φιλτραρίσματος των μηχανών και καθορισμού των εμφανιζόμενων στηλών
- Εάν υπάρχουν πολλές εγγραφές, αυτές οργανώνονται σε σελίδες

Για να εισάγετε μια κλήση τεχνικού, αρχικά επιλέγετε τη μηχανή όπου έχει εμφανιστεί κάποια βλάβη.

| Νἑο αίτηι                           | ια επισκευής                                                           |          |                        |                      |                                            |                       |                     |               |          |        |
|-------------------------------------|------------------------------------------------------------------------|----------|------------------------|----------------------|--------------------------------------------|-----------------------|---------------------|---------------|----------|--------|
| Μηχανή: coun                        | ter history                                                            | Αιτήματα | ι επισκευής            |                      |                                            |                       |                     |               |          |        |
|                                     |                                                                        | Evi      | <b>ημέρωση:</b> Προσ   | σοχή! Υπάρχουν       | ν πολλαπλά ανοιχτά αιτήμ                   | ατα επισκευής για τ   | τη συγκεκριμ        | υένη μηχανή.  |          |        |
| τεχνικού αναλωσ                     | μετρητών επισκευής αίτημα                                              | Ανοιχτ   | ά αιτήματα             | ]                    |                                            |                       |                     |               |          |        |
|                                     | 🛃 📚 ⊅                                                                  | Κωδικός: | Αριθμός<br>καταχώρησης | Τύπος<br>αιτήματος   | Λεπτομέρεια                                | Κατάσταση             | Χρήστης             | Ώρα αναφορ    | κάς      | Πηγή   |
| Πληροφ. Ποραμ.<br>μηχανής επισκευής | Στατιστ. Οδηγίες Απόθεμα<br>χρήσης χρήσης αναλωσ                       | SEO49778 | Test gr                | Service:<br>Πρόβλημα | Hardware trouble-Not<br>possible to switch | Ανάθεση<br>σε τεχνικό | Pavel<br>Mikulastik | 27/02/2015    | 10:38    | eCON   |
| Μοντέλο/ Τύπος:                     | KONICA MINOLTA<br>BH250/DF605/HD5                                      |          |                        | Service:             |                                            |                       |                     |               |          |        |
| Σειριακός αριθμός<br>μηχανής        | 21402027                                                               | SEO49844 |                        | Πρόβλημα<br>μηχανής  | Hardware trouble-<br>Wrong display;Test    | 🌼 Σε εξέλιξη          | Lukas<br>Dostal     | 02/04/2015    | 11:47    | eCON   |
| Ημ/νια<br>εγκατάστασης              | 05/12/2011                                                             | SEO49839 |                        | Service:             |                                            | Α<br>δημιουργήθηκε    |                     | 30/03/2015    | 09:03    | Manual |
| Αριθμός Service                     | SI08102                                                                |          |                        |                      |                                            | αιτημα                |                     |               |          |        |
| Αριθμός σύμβασης                    | SEC02924                                                               | SEO49840 |                        | Service:             |                                            | δημιουργήθηκε         |                     | 30/03/2015    | 09:11    | Manual |
| Σε εγγύηση μέχρι                    | 31/10/2017                                                             |          |                        |                      |                                            | αιτημα                |                     |               |          |        |
| Διεύθυνση                           | ΟΤΕ/<br>ΥΠΟΔ.ΔΟΙΙΚ.ΥΠΗΡΕΣΙΑΣ<br>ΚΑΛΑΜΙΩΤΙΣΣΑ, Κάλυμνος -<br>Δωδεκάνησα |          |                        |                      |                                            |                       |                     |               |          |        |
| Θέση:                               | F:1, R:10                                                              | Νέο αίτη | μα επισκευι            | 15                   |                                            |                       |                     |               |          |        |
| Περιοχή                             |                                                                        | ME ME    | την ακοιβή πεοιγ       | νοακρή του προ       | βλήματος μας βοηθάτε γα                    | ι ποοσδιορίσουμε τ    | τα απαραίτη:        | τα ανταλλακτι | κάνια τι | пулю   |
| Ομάδα μηχανών                       |                                                                        | үрг      | γορη επίλυση το        | ου αιτήματός σα      | ας ήδη κατά την πρώτη ει                   | ισκεψη του τεχνικ     | où                  |               |          |        |
| 🛠 Απόκρυψη λεπτο                    | μερειών                                                                |          |                        |                      |                                            |                       |                     |               |          |        |
|                                     |                                                                        | Αριθμός  | καταχώρησης            |                      | για εσωτ                                   | ερική χρήση των π     | ελατών              |               |          |        |
|                                     |                                                                        |          | εοινοαφή σα            | σάλματος             |                                            | Πεοινοσφή             | βλάβης              | ]             |          |        |
|                                     |                                                                        |          |                        |                      |                                            | leolovů               |                     | J             |          |        |
|                                     |                                                                        | Κωδικός  | ς λάθους               |                      |                                            | ιροβλήματος           |                     |               |          |        |
|                                     |                                                                        |          |                        |                      | r                                          | Ιεριγραφή βλάβι       | 15                  |               |          | -      |
|                                     |                                                                        |          |                        |                      |                                            |                       |                     |               |          |        |

Στην αριστερή πλευρά του παραθύρου εμφανίζονται άλλες λειτουργίες και πληροφορίες για τη μηχανή. Στη δεξιά πλευρά εμφανίζονται οι σχετικές με τη μηχανή πληροφορίες όπως:

- Ανοιχτά αιτήματα για την επιλεγμένη μηχανή. Για περισσότερες πληροφορίες για κάποιο από τα ανοιχτά αιτήματα, πατήστε πάνω στην αντίστοιχη γραμμή (εντός της κόκκινης περιοχής)
- Φόρμα για την εισαγωγή νέας κλήσης τεχνικού (πράσινη περιοχή)

| Νέο αίτημα επισκευ                                   | ής                                                                |                                                          |                                           |
|------------------------------------------------------|-------------------------------------------------------------------|----------------------------------------------------------|-------------------------------------------|
| Με την ακριβή περ<br>πιο γρήγορη επίλυ               | κγραφή του προβλήματος μας βοι<br>ση του αιτήματός σας ήδη κατά τ | ηθάτε να προσδιορίσουμε τα<br>rην πρώτη επίσκεψη του τε; | απαραίτητα ανταλλακτικά για την<br>(νικού |
| Αριθμός καταχώρησης                                  |                                                                   | για εσωτερική χρήση των π                                | ελατών                                    |
| 💿 Περιγραφή σα                                       | ράλματος                                                          | 🔍 🗐 Περιγραφή βλ                                         | άβης                                      |
| Κωδικός λάθους                                       |                                                                   | Περιοχή<br>προβλήματος                                   |                                           |
|                                                      |                                                                   | Περιγραφή βλάβης                                         | •                                         |
|                                                      |                                                                   |                                                          |                                           |
| Λεπτομερής περιγραφή<br>βλάβης                       |                                                                   |                                                          |                                           |
| Χρόνος ανταπόκρι                                     | σης                                                               |                                                          |                                           |
| Σύμφωνα με το συμβόλα<br>service είναι [[9:00 - 17:0 | ιό σας έχετε εγγυημένη ανταπόκ<br>ο]].                            | ριση τεχνικού 16 εργάσιμες α                             | ώρες. Οι ώρες λειτουργίας του             |
| Στοιχεία επικοινων                                   | ίας                                                               |                                                          |                                           |
| Όνομα                                                | Dispatcher                                                        |                                                          |                                           |
| Επώνυμο                                              |                                                                   |                                                          |                                           |
| Τηλέφωνο                                             | +302106117495                                                     |                                                          |                                           |
| Θέση μηχανής                                         |                                                                   |                                                          |                                           |
| Θέση                                                 | F:1, R:10                                                         |                                                          |                                           |
| Τμήμα                                                |                                                                   | Όροφος                                                   | 1                                         |
| κτίριο                                               |                                                                   | Δωμάτιο                                                  | 10                                        |
|                                                      |                                                                   |                                                          |                                           |
| Φ Ενημέρωση θέ     Δ                                 | <u>σης μηχανής</u>                                                |                                                          |                                           |
| Καταχωρήθηκε από                                     |                                                                   |                                                          |                                           |
| Χρήστης                                              |                                                                   |                                                          |                                           |
| Αποστολή στην Εξυπ                                   | ηρέτηση Πελατών                                                   |                                                          |                                           |

Μετά τη συμπλήρωση της φόρμας με τις απαραίτητες πληροφορίες (γίνεται σχετικός έλεγχος από το eCON) μπορείτε να υποβάλλετε το αίτημα επιλέγοντας "Αποστολή στην Εξυπηρέτηση Πελατών".

#### 4.3.Παραγγελία αναλωσίμων

Κατά την είσοδο στην ενότητα μπορείτε να δείτε μια σύνοψη των ανοιχτών αιτημάτων.

| Επιλογή μηχανής για π          | αραγγελία (                                                                                       | αναλωσίμα                       | v                  |            |                    |          |           |        |           |                        |                             |  |
|--------------------------------|---------------------------------------------------------------------------------------------------|---------------------------------|--------------------|------------|--------------------|----------|-----------|--------|-----------|------------------------|-----------------------------|--|
| × Γρήγορη επιλογή              |                                                                                                   |                                 |                    |            |                    |          |           |        |           |                        |                             |  |
| Κατάλογος μηχανών              | ατάλογος μηχανών                                                                                  |                                 |                    |            |                    |          |           |        |           |                        |                             |  |
| Μηχανές που πληρούν δεδομ      | Μηχανές που πληρούν δεδομένα κριτήρια 🎯 φληράρισμο εγγραφών ⊗ ακύρωση φίληρων 腸 ορισμός εμφάνισης |                                 |                    |            |                    |          |           |        |           |                        |                             |  |
| Μοντέλο/ Τύπος                 | Αρ. αναφοράς<br>πελάτη:                                                                           | Σειριακός<br>αριθμός<br>μηχανής | Συμβόλα<br>συντήρη | Πόλη 🗘     | Οδός και αριθμός 🖯 | Τμήμα 🗘  | Κτίριο 🗘  | ʹΟροϥΟ | Δωμάτιο 🔇 | Ημ/νια<br>εγκατάστασης | Αριθμός<br>Service<br>item: |  |
|                                |                                                                                                   |                                 | Όλες 💌             |            |                    |          |           |        |           |                        |                             |  |
| 7222                           | machine detail                                                                                    | 27LF01631                       | Ενεργό             |            | ΠΑΡΝΗΘΟΣ 308, Π    | test dep | test buil | 3      | df        |                        | SI02920                     |  |
| KONICA MINOLTA BH250/DF605/HD5 | counter history                                                                                   | 21402027                        | Ενεργό             | Κάλυμνος   | ΚΑΛΑΜΙΩΤΙΣΣΑ       |          |           | 1      | 10        | 05/12/2011             | SI08102                     |  |
| bizhub 250a                    | consumable test1                                                                                  | 21430745                        | Ενεργό             | Καλλιθέα   | ΔΗΜΟΣΘΕΝΟΥΣ 1      |          | Γ Πτέρυ   | 13     | NA        | 17/07/2009             | SI01625                     |  |
| KONICA MINOLTA BH250/DF605/HD5 | cons_order                                                                                        | 21401929                        | Ενεργό             | Λέρος - Δω | ΤΕΧΝΙΚΗ ΥΠΗΡΕΣ     |          |           | 3      | A         | 05/12/2011             | SI08103                     |  |
| 7235                           |                                                                                                   | 27NF05497                       | Μη ενεργό          |            | ГР.ЛАМПРАКН 3,     | abcd tse |           |        |           |                        | SI03048                     |  |
| KONICA MINOLTA BH250/DF605/HD5 |                                                                                                   | 21401929                        | Ενεργό             | Λέρος - Δω | ΤΕΧΝΙΚΗ ΥΠΗΡΕΣ     |          |           | 1      | в         | 05/12/2011             | SI23023                     |  |
| bizhub 250                     |                                                                                                   | 21458131                        | Ενεργό             | Ασπρόπυρ   | Λ.ΔΗΜΟΚΡΑΤΙΑΣ      |          |           | 3      | 123       |                        | SI06320                     |  |
| bizbub 250                     |                                                                                                   | 21401598                        | Ενεργό             | Κίσσαμος   | ΗΡΩΩΝ ΠΟΛΥΤΕΧ      |          |           | 2      | 0         |                        | SI01379                     |  |

- Υπάρχει η δυνατότητα φιλτραρίσματος των εγγραφών και καθορισμού των εμφανιζόμενων στηλών (σήμανση με κόκκινο περίγραμμα στην εικόνα).
- Εάν υπάρχουν πολλές εγγραφές, αυτές οργανώνονται σε σελίδες (σήμανση με μπλε περίγραμμα στην εικόνα).

Για να δείτε το περιεχόμενο ενός αιτήματος θα πρέπει να πατήσετε στη γραμμή όπου εμφανίζεται.

| Παραγγε                            | λία αναλωσίμων                                        |   |                   |                         |                                         |                                           |                             |                     |                              |                                              |                      |
|------------------------------------|-------------------------------------------------------|---|-------------------|-------------------------|-----------------------------------------|-------------------------------------------|-----------------------------|---------------------|------------------------------|----------------------------------------------|----------------------|
| Μηχανή: cons                       | sumable test1                                         | A | νοιχτά αιτί       | ματα αναλω              | σίμων                                   |                                           |                             |                     |                              |                                              |                      |
| κλήση<br>τεχνικού Παραγ.           | ετογτώς επίσκευή Αλλο<br>άτημα                        |   | Ενημέρ Ανοιχτά αι | ωση: Προσοχή!<br>τήματα | Υπάρχουν πολλα                          | πλά ανοιχτά απήμα                         | τα για αναλώσιμα ι          | για τη συγκε        | κριμένη μης                  | (ανή.                                        |                      |
| •                                  | M 😂 🧷                                                 | к | ωδικός:           | Αριθμός<br>καταχώρησης  | Τύπος<br>αιτήματος                      | Λεπτομέρεια                               | Κατάσταση                   | Χρήστης             | Ώρα αναφ                     | οράς                                         | Πηγή                 |
| Πληροφ. Παραμ.<br>μηχανής επισκευή | Στατιστ. Οδηγίες Απόθεμα<br>χρήσης χρήσης αναλωσ      | E | CON15000002       |                         | Υλικό εντός<br>συμβολαίου<br>συντήρησης | Toner Cartr.<br>cyan for TSS2<br>(Sample) | Καταχωρημένο<br>στο σύστημα | Pavel<br>Mikulastik | 06/03/2019                   | 17:12                                        | eCON                 |
| Σειριακός αριθμός<br>μηχανής       | 21430745                                              | E | CON15000003       |                         | Υλικό εκτός<br>συμβολαίου<br>συντάρησης | Toner Cartr.<br>cyan for TSS2<br>(Sample) | Καταχωρημένο<br>στο σύστομα | Pavel<br>Mikulastik | 06/03/2015                   | 17:12                                        | eCON                 |
| Ημ/νια<br>εγκατάστασης             | 17/07/2009                                            |   |                   |                         | oovripioile                             | (Jampie)                                  | oro oportipa                |                     |                              |                                              |                      |
| Αριθμός Service                    | SI01625                                               |   |                   |                         |                                         |                                           |                             |                     |                              |                                              |                      |
| Αριθμός σύμβασης                   | SEC00932                                              | п | αραγγελία         | αναλωσίμων              | v                                       |                                           |                             |                     |                              |                                              |                      |
| Σε εγγύηση μέχρι                   | 31/10/2017                                            | _ |                   |                         |                                         |                                           |                             |                     |                              |                                              |                      |
| Διεύθυνση                          | ΟΤΕ ΔΗΜΟΣΘΕΝΟΥΣ 135 Α,<br>ΚΑΛΛΙΘΕΑ, Καλλιθέα - Αττική | ſ | Είδος             |                         |                                         |                                           |                             |                     |                              |                                              |                      |
| Θέση:                              | <b>Β:</b> Γ Πτέρυγα, <b>F:13</b> , <b>R:</b> NA       |   | Αριθμός καταχ     | ώρησης                  |                                         | (για εσω                                  | περική χρήση του            | ι πελάτη)           |                              |                                              |                      |
| Περιοχή                            |                                                       | 1 | Εντός πρ          | όβλεψης συμ             | ιβολαίου (το ε                          | ίδος περιλαμβά                            | νεται στο συμ               | βόλαιο συ           | ντήρησης                     |                                              |                      |
| Ομάδα μηχανών                      | τεστ                                                  |   |                   |                         |                                         |                                           |                             |                     | _                            |                                              |                      |
| 🗙 Απάκρυψη λεπτ                    | ομερειών                                              |   | Ποσότητα          | Όνομα                   |                                         |                                           | Αυτόματη<br>παράδοση        | Ποσότ<br>παραγ      | ητα για πα<br>γελία (γ<br>αι | ισότητα<br>ραγγελ<br>ια<br>ιτόματι<br>ιράδοσ | α<br>ίτας<br>η<br>η) |
|                                    |                                                       |   | 4068613           | DR-310 PC Dr            | rum f. 222 282 36                       | 2 250 350                                 | ×                           |                     |                              |                                              |                      |

Στην αριστερή πλευρά του παραθύρου εμφανίζονται άλλες λειτουργίες και πληροφορίες για τη μηχανή. Στη δεξιά πλευρά εμφανίζονται οι σχετικές με το αίτημα πληροφορίες όπως:

- Ανοιχτά αιτήματα για την επιλεγμένη μηχανή. Για περισσότερες πληροφορίες για κάποιο από τα ανοιχτά αιτήματα, πατήστε πάνω στην αντίστοιχη γραμμή (εντός της κόκκινης περιοχής)
- Φόρμα για την εισαγωγή νέας παραγγελίας αναλωσίμου (κίτρινη περιοχή)

| Είδος                             |                                                                                                    |                                     |                                     |                                                          |
|-----------------------------------|----------------------------------------------------------------------------------------------------|-------------------------------------|-------------------------------------|----------------------------------------------------------|
| Αριθμός καταχά                    | ορησης (για εσωτερικ                                                                                            | ή χρήση του πελ                     | ιάτη)                               |                                                          |
| Εντός πρό                         | βλεψης συμβολαίου (το είδος περιλαμβάνετα                                                                       | ιι στο συμβόλ                       | αιο συντήρησ                        | ու)                                                      |
| Ποσότητα                          | Όνομα                                                                                                    | Αυτόματη<br>παράδοση                | Ποσότητα για<br>παραγγελία          | Ποσότητα<br>παραγγελίας<br>(για<br>αυτόματη<br>παράδοση) |
| 4068613                           | DR-310 PC Drum f. 222 282 362 250 350                                                                           | ×                                   |                                     |                                                          |
| 8938415                           | TN-211 Toner f. 250 222 282                                                                                     | ×                                   |                                     |                                                          |
| 8938451                           | DV-310 Developer f. 250 350 222 282 362                                                                         | ×                                   |                                     |                                                          |
| 4053701                           | Toner Cartr. cyan for TSS2 (Sample)                                                                             | ×                                   |                                     |                                                          |
| 4053601                           | Toner Cartr. magenta for TSS2 (Sample)                                                                          | ×                                   |                                     |                                                          |
| 4040075200                        | DEVELOPING UNIT                                                                                                 | ×                                   |                                     |                                                          |
| <                                 |                                                                                                    |                                     |                                     | Þ                                                        |
| <b>Ποσότητα</b><br>Δε βρέθηκε αντ | <b>Όνομα</b><br>ίστοιχη εγγραφή.                                                                                | Τιμή<br>μονάδας                     | Ποσό                                | Τιμή                                                     |
| 4                                 |                                                                                                    |                                     |                                     | Þ                                                        |
| 🔺 Ενημέ<br>γραμμ                  | <b>ρωση:</b> Η παραγγελία επιπλέον αναλωσίμων μπορεί να γί<br>ή εξυπηρέτησης 2102896600                         | νει είτε καλώντα                    | ;τη Επαν                            | υπολογισμός<br>τιμών                                     |
| Ενημέρο<br>απόθεμα                | κση: Όλοι οι αναφερόμενοι όροι είναι ενδεικτικοί. Η πραγμ<br>των προϊόντων. Σαν αποτέλεσμα η κατάσταση κάθε παρ | ιατική ημερομην<br>αγγελίας ενημερι | ία παράδοσης επι<br>ώνεται αυτόνομα | ηρεάζεται από το                                         |
| Στοιχεία ε                        | πικοινωνίας                                                                                                    | είο παράδοση                        | ς                                   |                                                          |
| Όνομα                             | Σημεί                                                                                                    | ο παράδοσης                         | Ισόγειο                             |                                                          |
| Επώνυμο<br>Τηλέφωνο               |                                                                                                    | ημέρωση σημείο                      | υ παράδοσης ανα                     | ιλωσίμων                                                 |
|                                   |                                                                                                    |                                     |                                     |                                                          |

Η φόρμα χωρίζεται σε δύο μέρη:

- Αναλώσιμα που περιλαμβάνονται στο συμβόλαιο συντήρησης
- Αναλώσιμα που δεν περιλαμβάνονται στο συμβόλαιο συντήρησης

Για να γίνει αποδεκτή η παραγγελία από το σύστημα θα πρέπει να συμπληρωθεί τουλάχιστον το ένα από τα δύο τμήματα της φόρμας, τα στοιχεία επικοινωνίας και ο αριθμός καταχώρησης. Εάν συμπληρωθούν και τα δύο τμήματα της φόρμας τότε δημιουργούνται δύο παραγγελίες. Για να καταχωρηθεί η παραγγελία, πατήστε στο κουμπί "Παραγγελία".

## 4.4.Παροχή υπηρεσιών

Κατά την είσοδο στην ενότητα μπορείτε να δείτε μια σύνοψη των ανοιχτών αιτημάτων.

| Κατάλογος μηχανών Σύ           | νοψη αιτημάτων          | Εισαγωγή αιτή                   | ματος Δι           | αχείριση μηχ   | ανών και χρηστών    |          |           |         |         |                     |
|--------------------------------|-------------------------|---------------------------------|--------------------|----------------|---------------------|----------|-----------|---------|---------|---------------------|
| πιλογή μηχανής για κ           | αταχώρηση               | αιτήματο                        | ς επισκ            | ευής           |                     |          |           |         | eCON    | > Servi             |
| 🖇 Γρήγορη επιλογή              |                         |                                 |                    |                |                     |          |           |         |         |                     |
| Κατάλογος μηχανών              |                         |                                 |                    |                |                     |          |           |         |         |                     |
| Μηχανές που πληρούν δεδοι      | μένα κριτήρια 🛛 🌾       | 🔇 φιλτράρισμα εγγρ              | οφών 🔞 ακύρ        | ρωση φίλτρων [ | 둸 ορισμός εμφάνισης |          |           |         |         |                     |
| Μοντέλο/ Τύπος                 | Αρ. αναφοράς<br>πελάτη: | Σειριακός<br>αριθμός<br>μηχανής | Συμβόλα<br>συντήρη | Πόλη 🗘         | Οδός και αριθμός 🕻  | Τμήμα 🔅  | Κτίριο 🔅  | ʹϘϼϙϙϽʹ | Δωμάτιο | Ημ/νια<br>εγκατάστα |
|                                |                         |                                 | Όλες 🗸             |                |                     |          |           |         |         |                     |
|                                | 1                       |                                 |                    |                |                     |          |           |         |         |                     |
| 7222                           | machine detail          | 27LF01631                       | Ενεργό             |                | ΠΑΡΝΗΘΟΣ 308, Π     | test dep | test buil | 3       | df      |                     |
| ONICA MINOLTA BH250/DF605/HD5  | counter history         | 21402027                        | Ενεργό             | Κάλυμνος       | ΚΑΛΑΜΙΩΤΙΣΣΑ        |          |           | 1       | 10      | 05/12/2011          |
| pizhub 250a                    | consumable test1        | 21430745                        | Ενεργό             | Καλλιθέα       | ΔΗΜΟΣΘΕΝΟΥΣ 1       |          | Γ Πτέρυ   | 13      | NA      | 17/07/2009          |
| ONICA MINOLTA BH250/DF605/HD5  | cons_order              | 21401929                        | Ενεργό             | Λέρος - Δω     | ΤΕΧΝΙΚΗ ΥΠΗΡΕΣ      |          |           | 3       | A       | 05/12/2011          |
| 7235                           |                         | 27NF05497                       | Μη ενεργό          |                | ГР.ЛАМПРАКН 3,      | abcd tse |           |         |         |                     |
| CONICA MINOLTA BH250/DF605/HD5 |                         | 21401929                        | Ενεργό             | Λέρος - Δω     | ΤΕΧΝΙΚΗ ΥΠΗΡΕΣ      |          |           | 1       | в       | 05/12/2011          |
| pizhub 250                     |                         | 21458131                        | Ενεργό             | Ασπρόπυρ       | Λ.ΔΗΜΟΚΡΑΤΙΑΣ       |          |           | 3       | 123     |                     |
| pizhub 250                     |                         | 21401598                        | Ενεργό             | Κίσσαμος       | ΗΡΩΩΝ ΠΟΛΥΤΕΧ       |          |           | 2       | 0       |                     |
|                                |                         |                                 |                    |                | 1                   | 1        | 1         |         |         |                     |

#### Επιλογή μηχανής για καταχώρηση αιτήματος επισκευής

eCON > Service

- Υπάρχει η δυνατότητα φιλτραρίσματος των εγγραφών και καθορισμού των εμφανιζόμενων στηλών (σήμανση με κόκκινο περίγραμμα στην εικόνα).
- Εάν υπάρχουν πολλές εγγραφές, αυτές οργανώνονται σε σελίδες (σήμανση με μπλε περίγραμμα στην εικόνα).

Για να δημιουργήσετε ένα αίτημα παροχής υπηρεσίας για μια μηχανή, πατήστε στην αντίστοιχη γραμμή.

| 🟠 Κατάλ                            | ογος μηχανών                                          | Σύνοψη αιτη         | ιμάτων Ε                 | ισαγωγή αιτήματος                                                           | Διαχείριση μηχαν                                                              | ών και χρηστών                                                    |                                                                   |                                                           |       |
|------------------------------------|-------------------------------------------------------|---------------------|--------------------------|-----------------------------------------------------------------------------|-------------------------------------------------------------------------------|-------------------------------------------------------------------|-------------------------------------------------------------------|-----------------------------------------------------------|-------|
| Καταχώρ                            | ηση αιτήμα                                            | ιτος επισ           | σκευής                   |                                                                             |                                                                               |                                                                   |                                                                   | eCON > Se                                                 | rvice |
| Μηχανή: cour                       | ter history                                           | -                   | Προδιαγρα                | φή επισκευής                                                                |                                                                               |                                                                   |                                                                   |                                                           |       |
| 🛃 🕹                                | <b>20</b>                                             | <b>S</b>            | Αριθμός καταχ            | ώρησης                                                                      |                                                                               | (για εσωτερική χρ                                                 | ρήση του πελάτη)                                                  |                                                           |       |
| Κλήση Παραγ.<br>Τεχνικού αναλωσ    | Εισαγωγή Αίτημα<br>μετρητώ επισκευή                   |                     | Ενημέ<br>από το<br>παρακ | έ <b>ρωση:</b> Όλοι οι αναφε<br>ο Τμήμα Εξυπηρέτησι<br>αλούμε να επικοινωνή | ρόμενοι όροι είναι ενδεικ<br>ης, Το αίτημα μπορεί να<br>σετε τηλεφωνικά με το | τικοί. Η πραγματική r<br>εξυπηρετηθεί νωρίτε<br>Τμήμα Εξυπηρέτησι | ημερομηνία εκπλήρωση τ<br>ερα 22/04/2015. Σε περιπ<br>ης Πελατών. | της υπηρεσίας θα καθοριστεί<br>τώσεις επειγόντων αιτημάτω | v     |
| Πληροφ. Παραμ.<br>μηχανής επισκευή | Στατιστ. Οδηγίες<br>χρήσης χρήσης                     | Απόθεμα<br>αναλωσ   | Θ Ενδιαφ                 | ρέρεστε για μιαν άλλη                                                       | υπηρεσία; Παρακαλούμ                                                          | ε συμπληρώστε τη φ                                                | ρόρμα.                                                            |                                                           |       |
| Μοντέλο/ Τύπος:                    | KONICA MINOLTA<br>BH250/DF605/HI                      | N<br>D5             | φ <u>Φό</u>              | ρμα                                                                         |                                                                               |                                                                   |                                                                   |                                                           |       |
| Σειριακός αριθμός<br>μηχανής       | 21402027                                              | ,                   | Άλλες πλη                | οοφορίες                                                                    |                                                                               |                                                                   |                                                                   |                                                           |       |
| Ημ/νια<br>εγκατάστασης             | 05/12/2011                                            |                     | AcXoudu                  | a sparphs                                                                   | Top                                                                           |                                                                   | ncurnosalas                                                       |                                                           | _     |
| Αριθμός Service                    | SI08102                                               |                     | Δευσμεν                  | αειαφης                                                                     |                                                                               |                                                                   | λης υπηρεσίας                                                     |                                                           |       |
| Αριθμός σύμβασης                   | SEC02924                                              |                     | Όνομα                    |                                                                             | Θέση<br>μηχαν                                                                 | F:1, R:10                                                         |                                                                   |                                                           |       |
| Σε εγγύηση μέχρι                   | 31/10/2017                                            |                     | Επώνυμο                  |                                                                             | Τμήμα                                                                         |                                                                   | Όροφος                                                            | 1                                                         |       |
| Διεύθυνση                          | ΟΤΕ/ΥΠΟΔ.ΔΟΙΙΚ.ΥΠ<br>ΚΑΛΑΜΙΩΤΙΣΣΑ, Κάλι<br>Δωδεκάνησα | ΙΗΡΕΣΙΑΣ<br>υμνος - | Τηλέφωνο                 | +302107781099                                                               | Ктірю                                                                         |                                                                   | Δωμάτιο                                                           | 10                                                        | J     |
| Θέση:                              | F:1, R:10                                             |                     |                          | Παραγγελία                                                                  |                                                                               |                                                                   |                                                                   |                                                           |       |
| Περιοχή                            |                                                       |                     |                          |                                                                             |                                                                               |                                                                   |                                                                   |                                                           |       |
| Ομάδα μηχανών                      |                                                       |                     |                          |                                                                             |                                                                               |                                                                   |                                                                   |                                                           |       |
| 🛠 Απάκρυψη λεπτ                    | ομερειών                                              |                     |                          |                                                                             |                                                                               |                                                                   |                                                                   |                                                           |       |
|                                    |                                                       |                     |                          |                                                                             |                                                                               |                                                                   |                                                                   |                                                           |       |

#### Καταχώρηση αιτήματος επισκευής

eCON > Service

Στην αριστερή πλευρά του παραθύρου εμφανίζονται άλλες λειτουργίες και πληροφορίες για τη μηχανή.

Όταν συμπληρωθούν όλες οι απαιτούμενες πληροφορίες στη φόρμα (γίνεται σχετικός έλεγχος από το eCON) μπορείτε να πατήσετε το κουμπί "Παραγγελία ".

## 4.5.Εισαγωγή άλλου αιτήματος

Κατά την είσοδο στην ενότητα μπορείτε να δείτε μια φόρμα καταχώρησης άλλων αιτημάτων.

| 🟠 Κατάλογος μηχανών                      | Σύνοψη αιτημάτων Εισαγωγή αιτήματος Διαχείριση μηχανών και χρηστών                   |                |
|------------------------------------------|--------------------------------------------------------------------------------------|----------------|
| Εισαγωγή άλλων αι                        | τημάτων                                                                              | eCON > Service |
| Εισαγωγή άλλων αιτημάτω                  | v                                                                                    |                |
| Τύπος<br>αιτήματος                       |                                                                                      |                |
| Κείμενο απήματος                         |                                                                                      |                |
| Αποστολέας                               | ΟΤΕ/ΥΠΟΔ.ΔΙΟΙΚ.ΥΠΗΡΕΣΙΑΣ<br>ΚΗΦΙΣΙΑΣ 99, Αμαρούσιον - Αττική, 15124<br>+302107781099 |                |
| Ο Αυτές οι πληροφορίες θα απ<br>Αποσπολή | ιοσταλλούν στο Τμήμα Εξυπηρέτησης Πελατών της Konica Minolta.                        |                |
| Αποστολή                                 |                                                                                      |                |

Εισαγωγή άλλων αιτημάτων

eCON > Service

Υπάρχει ένας κατάλογος με συχνά αιτήματα που μπορεί να θέλετε να καταχωρήσετε τα οποία μπορείτε να προσθέτοντας μια πιο αναλυτική περιγραφή στο πεδίο "Κείμενο αιτήματος". Μόλις ολοκληρώσετε τη διατύπωση του αιτήματος, μπορείτε να πατήσετε το κουμπί "Αποστολή" για να το υποβάλλετε.

## 4.6.Κατάλογος μηχανών

Κατά την είσοδο στην ενότητα, μπορείτε να δείτε έναν κατάλογο των μηχανών που έχουν καταχωρηθεί στο σύστημα.

| × Γρήγορη επιλογή |                              |                         |                                |                         |              |                    |          |           |           |           |                        |                             |
|-------------------|------------------------------|-------------------------|--------------------------------|-------------------------|--------------|--------------------|----------|-----------|-----------|-----------|------------------------|-----------------------------|
| Κατάλογος μηχανών |                              |                         |                                |                         |              |                    |          |           |           |           |                        |                             |
| Μηχανές που πληρο | ύν δεδομένα κριτήρια 🏼 📀 φλτ | ράρισμα εγγραφών 🌘      | 🕃 ακύρωση (                    | ρίλτρων 둸 ορισμό        | ος εμφάνισης |                    |          |           |           |           |                        |                             |
| Ενέργεια          | Μοντέλο/ Τύπος               | Αρ. αναφοράς<br>πελάτη: | Σειριακό<br>αριθμός<br>μηχανής | Συμβόλαιο<br>συντήρησης | Πόλη 🗘       | Οδός και αριθμός 🔇 | Τμήμα 🔅  | Ктіріо 🗘  | ʹϘϼϙϙʹʹ   | Δωμάτιο 🗘 | Ημ/νια<br>εγκατάστασης | Αριθμός<br>Service<br>item: |
| E 🕒 🐻 🗖           |                              |                         |                                | Όλες 🗸                  |              |                    |          |           |           |           |                        |                             |
| 0 2 2 0 0 0 0     | 7222                         | machine detail          | 27LF01631                      | Ενεργό                  |              | ΠΑΡΝΗΘΟΣ 308, Π    | test dep | test buil | 3         | df        |                        | 5102920                     |
| 0 2 2 6 6 9 3     | KONICA MINOLTA BH250/DF605/  | counter history         | 21402027                       | Ενεργό                  | Κάλυμνος     | ΚΑΛΑΜΙΩΤΙΣΣΑ       |          |           | 1         | 10        | 05/12/2011             | 5108102                     |
| 0 🖸 🖸 🐻 🗖 🜍       | bizhub 250a                  | consumable test1        | 21430745                       | Ενεργό                  | Καλλιθέα     | ΔΗΜΟΣΘΕΝΟΥΣ 1      |          | Γ Πτέρυ   | 13        | NA        | 17/07/2009             | SI01625                     |
| 0 🖸 😉 📴 🖸 💽       | KONICA MINOLTA BH250/DF605/  | cons_order              | 21401929                       | Ενεργό                  | Λέρος - Δω   | ΤΕΧΝΙΚΗ ΥΠΗΡΕΣ     |          |           | 3         | A         | 05/12/2011             | SI08103                     |
| 0 🖸 🔮 🐻 🗖 💽       | 7235                         |                         | 27NF05497                      | Μη ενεργό               |              | ГР.ЛАМПРАКН 3,     | abcd tse |           |           |           |                        | SI03048                     |
| 0 🗄 🕒 🐻 🗖 😒       | KONICA MINOLTA BH250/DF605/  |                         | 21401929                       | Ενεργό                  | Λέρος - Δω   | ΤΕΧΝΙΚΗ ΥΠΗΡΕΣ     |          |           | 1         | в         | 05/12/2011             | SI23023                     |
| 0 🖸 ڬ 🐻 🗖 😒       | bizhub 250                   |                         | 21458131                       | Ενεργό                  | Ασπρόπυρ     | Λ.ΔΗΜΟΚΡΑΤΙΑΣ      |          |           | 3         | 123       |                        | SI06320                     |
| 0 😫 😉 🐻 🗔 😒       | bizhub 250                   |                         | 21401598                       | Ενεργό                  | Κίσσαμος     | ΗΡΩΩΝ ΠΟΛΥΤΕΧ      |          |           | 2         | 0         |                        | SI01379                     |
| 8 0 1 9 8         | Εμφάνιση γραμμών 1 - 8 από 8 |                         |                                |                         |              |                    |          | Φίλ       | τρο εγγρα | φών       | Προβολή γραμμ          | ιών: 10 💊                   |

Το εCon εμφανίζει αυτόματα μόνο τις μηχανές με συμβόλαο συντήρησης ή παράδοσης αναλωσίμων. Εάν επιθυμείτε να χρησιμοποιήσετε τις λειτουργίες της εφαρμογές για μηχανές εκτός συμβόλαίου συντήρησης, παρακαλούμε συμπληρώστε την ακόλουθη φόρμα:
 Φ άόρμα κατοχώρησης μηχανής εκτός συμβόλαίου.

- Υπάρχει η δυνατότητα φιλτραρίσματος των μηχανών και επιλογής των στηλών (κόκκινο χρώμα)
- Οι εμφανιζόμενες μηχανές οργανώνονται σε σελίδες (μπλε χρώμα)
- Υπάρχουν κουμπιά γρήγορης επιλογής ενεργειών (πράσινο χρώμα)

eCON > Πληροφορίες μηχανών Πληροφορίες μηχανής Μηχανή: counter history Πληροφορίες μηχανής 1. 44 00 Αρ. αναφοράς πελάτη: counter history Κλήση τεχνικού Παραγ. Εισαγωγή Αίτημα μετρητών επισκευή 0 Για την αποτελεσματικότερη παράδοση των αναλωσίμων είναι υποχρεωτική η συμπλήρωση των πεδίων Όροφος L και Δωμάτιο  $\sim$ Πληροφ. Παραμ. μηχανής επισκευή Οδηγίες Θέση μηχανής KONICA MINOLTA Μοντέλο/ Τύπος: Θέση F:1, R:10 BH250/DE605/HD5 Τμήμα Όροφος 1 Σειριακός αριθμός 21402027 μηχανής Κτίριο 10 Δωμάτιο 05/12/2011 TOODC Σημείο αποστολής αναλωσίμων ApiBuóc Service SI08102 Αριθμός σύμβασης SEC02924 • Όμοια με τη θέση μηχανής Σε εγγύηση μέχρι 31/10/2017 Σημείο παράδοσης F:1, R:10 Διεύθυνση ΟΤΕ/ΥΠΟΔ.ΔΟΙΙΚ.ΥΠΗΡΕΣΙΑΣ ΚΑΛΑΜΙΩΤΙΣΣΑ, Κάλυμνος -Επαφές Δωδεκάνησα Θέση: F:1, R:10 Μετάβαση σε αναλυτική Επαφή για διανομή κα ΠΑΓΩΝΗ Αλλαγή Νέος χρήστης Περιοχή πληροφόρηση 🔶 <u>Μετάβαση σε</u> Ομάδα μηχανών Επικοινωνία για σέρβις Dispatcher <u>Αλλαγή</u> Νέος χρήστης όρηση ጵ Απόκρυψη λεπτομερειών 🗼 <u>Μετάβαση σε</u> Επαφή για ενδείξεις μετρητών κα ΠΑΓΩΝΗ 🔹 Αλλαγή Νέος χρήστης αναλυτική πληροφόρηση Χρήση μηχανής Εμφάνιση χρήσης της μηχανής 🗹 Για κάθε μηχανή μπορείτε να θέσετε όριο στον αριθμό εκτυπώσεων/ αντιγράφων ανά μήνα και να αποστέλλεται ειδοποίηση εάν γίνεται υπέρβαση του ορίου. Ίδια ρύθμιση Συνιστώμενες τιμές της Konica Minolta Σελίδες/μήνα Ελάχιστο 0 Σελίδες/μήνα Ελάχιστο Ο Σελίδες/μήνα Μέγιστο 1,000 Μέγιστο 0 Σελίδες/μήνα Ρύθμιση ενημερώσεων αλλαγών Αποθήκευση

Επιλέγοντας μια μηχανή από τον κατάλογο οδηγείστε στην οθόνη:

Στην αριστερή πλευρά του παραθύρου εμφανίζονται άλλες λειτουργίες και πληροφορίες για τη μηχανή. Στη δεξιά πλευρά δίνεται η δυνατότητα ενημέρωσης των ακόλουθων πληροφοριών:

- Της δικής σας σήμανσης για την ευκολότερη αναγνώριση της μηχανής
- Θέση εγκατάστασης της μηχανής
- Θέση παράδοσης των αναλωσίμων για τη μηχανή
- Επαφές επικοινωνίας
- Όρια χρήσης της μηχανές

Όταν ολοκληρώσετε την επεξεργασία των πληροφορίων, πατήστε το κουμπί "Αποθήκευση".

#### 4.7.Εισαγωγή των ενδείξεων των μετρητών

Κατά την είσοδο στην ενότητα, μπορείτε να δείτε έναν κατάλογο των μηχανών που έχουν καταχωρηθεί στο σύστημα.

#### Choice of machine for counter entry

| × Quick choice               |                    |                    |                     |        |                     |              |             |         |           |                     |
|------------------------------|--------------------|--------------------|---------------------|--------|---------------------|--------------|-------------|---------|-----------|---------------------|
| List of machines             |                    |                    |                     |        |                     |              |             |         |           |                     |
| Machines meet given criteria | 🖉 filter records 🔇 | ) cancel filters 🖳 | set display         |        |                     | _            |             |         |           |                     |
| Model / Type                 | Your marking 🗘     | Serial<br>number   | Service<br>contract | Town 0 | Street and number   | Departm      | Building    | Store   | Room 0    | Installation date 🗘 |
|                              |                    |                    | ~                   |        |                     |              |             |         |           |                     |
| Bizhub C451                  |                    | A00K0200166        | Agreed              | ANDEBU | Andebu sentrum 1    | teknisk etat |             |         |           | 12/02/2009          |
| BIZHUB C20                   |                    | A0FD0230016        | Agreed              | ANDEBU | Vestre Andebuvei 65 | Møyland bar  | rnehage.    |         |           | 30/01/2009          |
| BIZHUB C650 FARGEKOPIMASKIN  |                    | A00H020001         | Agreed              | ANDEBU | Andebu sentrum 1    | kopirom      |             |         |           | 11/02/2009          |
| C203                         |                    | A02E0220261        | Agreed              | ANDEBU | Heimdalåsen         |              |             |         |           | 30/01/2009          |
| C203                         |                    | A02E0220261        | Agreed              | ANDEBU | Andebu sentrum 1    | Kultur og or | ganisasjons | savd Ho | wedbygg 1 | 11/02/2009          |
| C203                         |                    | A02E0220261        | Agreed              | ANDEBU | Andebu sentrum 1    | Rådmann      |             |         |           | 11/02/2009          |
| Bizhub C353                  |                    | A02E0200152        | Agreed              | ANDEBU | Andebu sentrum 1    | Økonomi      |             |         |           | 30/01/2009          |
| 🗷 🕫 1 😕 🗷 Rows 1 - 7         | from 7 are shown   |                    |                     |        |                     |              |             |         |           |                     |

- Υπάρχει η δυνατότητα φιλτραρίσματος των μηχανών και επιλογής των στηλών (κόκκινο χρώμα)
- Οι εμφανιζόμενες μηχανές οργανώνονται σε σελίδες (μπλε χρώμα)

Για να εισάγετε τις ενδείξεις των μετρητών μιας μηχανής την επιλέγετε από τη λίστα.

| Εισαγωγί                                                                                                    | ἡ ἐνδειξης μετρητ                                                                                                    | ή                                                                                |               |                                  | eCO                               | Ν > Ενδείξεις μετρητώ               |
|----------------------------------------------------------------------------------------------------|----------------------------------------------------------------------------------------------------|----------------------------------------------------------------------------------|---------------|----------------------------------|-----------------------------------|-------------------------------------|
| Μηχανή: cour                                                                                                    | nter history                                                                                                    | Εισαγωγή ένδειξης μετρητή                                                        |               |                                  |                                   |                                     |
| κλήση<br>τεχνικού         Παραγ.<br>σναλωσ           Παραγ.         Παραγ.           Παραγ.         Παραγ.           Παραγ.         Παραγ.           Παραγ.         Παραγ.           Παραγ.         Παραγ.           Παραγ.         Παραγ. | Eucopayri Airipud<br>Eucopayri Airipud<br>Eucopayri Ai | Ημ/νια καταχώρησης 17/04/2015<br>Καταχωρήθηκε από<br>Χρήστης<br>Μετρητές μηχανής |               |                                  |                                   |                                     |
| μηχανής επισκευή<br>Μοντέλο/ Τύπος:                                                                                                    | χρήσης χρήσης αναλωσ<br>ΚΟΝΙCA MINOLTA<br>BH250/DF605/HD5                                                                                                    | Όνομα μετρητή                                                                    | Νέα ένδειξη ု | Τελευταία<br>ένδειξη -<br>ημ/νια | Τελευταία<br>ένδειξη -<br>μετρητή | Τελευταία<br>ένδειξη -<br>κατάσταση |
| Σειριακός αριθμός<br>μηχανής                                                                                                    | 21402027                                                                                                    | A4 Black/White                                                                   |               | 08/04/2015                       | 230000                            | Μεταφέρθηκε στο<br>λογαριασμό       |
| Ημ/νια<br>εγκατάστασης                                                                                                    | 05/12/2011                                                                                                    | Total Counter                                                                    |               | 08/04/2015                       | 240000                            | Μεταφέρθηκε στο<br>λογαριασμό       |
| Αριθμός Service                                                                                                    | SI08102                                                                                                    | <                                                                                |               |                                  |                                   | >                                   |
| Αριθμός σύμβασης                                                                                                    | SEC02924                                                                                                    |                                                                                  |               |                                  |                                   |                                     |
| Σε εγγύηση μέχρι                                                                                                    | 31/10/2017                                                                                                    | Αποθάκεικαι                                                                      |               | 1//8                             | oopyojiusyo                       | Fridusvo                            |
| Διεύθυνση                                                                                                    | ΟΤΕ/ΥΠΟΔ.ΔΟΙΙΚ.ΥΠΗΡΕΣΙΑΣ<br>ΚΑΛΑΜΙΩΤΙΣΣΑ, Κάλυμνος -<br>Δωδεκάνησα                                                                                                    | Anonikeool                                                                       |               | -11-                             | polloopero                        |                                     |
| Θέση:                                                                                                    | F:1, R:10                                                                                                    |                                                                                  |               |                                  |                                   |                                     |
| Περιοχή                                                                                                    |                                                                                                    | Εμφάνιση ιστορικού ενδείξεων                                                     |               |                                  |                                   |                                     |
| Ομάδα μηχανών                                                                                                    |                                                                                                    |                                                                                  |               |                                  |                                   |                                     |
| 🗙 Απάκρυψη λεπτ                                                                                                    | ομερειών                                                                                                    |                                                                                  |               |                                  |                                   |                                     |

Στην αριστερή πλευρά του παραθύρου εμφανίζονται άλλες λειτουργίες και πληροφορίες για τη μηχανή. Στη δεξιά πλευρά εμφανίζεται η περιοχή όπου μπορείτε να εισάγετε τις ενδείξεις των μετρητών για την επιλεγμένη μηχανή.

Μόλις ολοκληρώσετε την εισαγωγή των μετρητών, μπορείτε να συνεχίσετε την εισαγωγή των μετρητών της επόμενης μηχανής στο συμβόλαιό σας πατώντας "Επόμενο" οπότε θα εμφανιστεί μήνυμα επιβεβαίωσης της καταχώρησης.

| Εισαγωγί                               | ἡ ἐνδειξης μετρη                                 | тή                        |                                        |                               |                                 | eCON > Ενδείξειο                 |  |  |  |  |
|----------------------------------------|--------------------------------------------------|---------------------------|----------------------------------------|-------------------------------|---------------------------------|----------------------------------|--|--|--|--|
| Μηχανή: mac                            | hine detail                                      | Εισαγωγή μετρ             | οητών - βήμα                           | 12/2                          |                                 |                                  |  |  |  |  |
| 🛃 🕹                                    | 👧 📰 🌌                                            | Δ Ενημέρωσ                | η: Παρακαλώ ελ                         | έγξτε τα εισηγμένα δεδομ      | ιένα                            |                                  |  |  |  |  |
| Κλήση Παραγ.<br>τεχνικού αναλωσ        | Εισαγωγή Αίτημα Άλλο<br>μετρητών επισκευή αίτημα | Ημερομηνία ανά            | Ημερομηνία ανάγνωσης <b>17/04/2015</b> |                               |                                 |                                  |  |  |  |  |
| Πληροφ.<br>Πληροφ.<br>μηχανής επισκευή | Σταποτ.<br>χρήσης χρήσης Απόθεμα<br>ανάλωσ       | Καταχωρήθηκε α<br>Χρήστης | Καταχωρήθηκε από αφ<br>Χρήστης         |                               |                                 |                                  |  |  |  |  |
| Μοντέλο/ Τύπος:                        | 7222                                             | Μετρητές μη               | <u>Ιχανής</u>                          |                               |                                 |                                  |  |  |  |  |
| Σειριακός αριθμός<br>μηχανής           | 27LF01631                                        | Όνομα μετρητή             | Νέα ένδειξη                            | Τελευταία ένδειξη -<br>ημ/νια | Τελευταία ένδειξη -<br>μετρητής | Τελευταία ένδειξη -<br>κατάσταση |  |  |  |  |
| Ημ/νια<br>εγκατάστασης                 |                                                  | A3 Black/White            | 1                                      | . 17/04/2015                  | 0                               | Δεν μεταφέρθηκε στο λογαριασμό   |  |  |  |  |
| Αριθμός Service                        | SI02920                                          | A4 Black/White            | 1 248 661                              | . 17/04/2015                  | 248 660                         | Δεν μεταφέρθηκε στο λογαριασμό   |  |  |  |  |
| Αριθμός σύμβασης                       | SEC02646                                         | Total Counter             | 1 229 302                              | 17/04/2015                    | 229 301                         | Δεν μεταφέρθηκε στο λογαριασμό   |  |  |  |  |
| Σε εγγύηση μέχρι                       | 31/10/2018                                       |                           |                                        |                               |                                 |                                  |  |  |  |  |
| Διεύθυνση                              | ΟΤΕ ΠΑΡΝΗΘΟΣ 308,<br>ΠΑΡΝΗΘΑ,                    | 🕕 Υπόμνημα                |                                        |                               |                                 |                                  |  |  |  |  |
| Θέση:                                  | D:test dep, B:test buil, F:3,<br>R:df            | 🦉 μαρκάρι<br>ενδείζεις    | ει εκείνους τους                       | μετρητές για τους οποίου      | ς η αύξηση είναι πάνω ar        | ιό 10% σε σχέση με τις συνήθεις  |  |  |  |  |
| Περιοχή                                | Athens                                           |                           |                                        |                               |                                 |                                  |  |  |  |  |
| Ομάδα μηχανών                          |                                                  | << Πίσω (επ               | ισκευή) >>                             | Ολοκληρωμένη (απεστ           | αλμένι                          |                                  |  |  |  |  |
| 🛠 Απόκρυψη λεπτ                        | ομερειών                                         |                           |                                        |                               |                                 |                                  |  |  |  |  |

Εάν η καταχώρηση είναι σωστή πατήστε "Υποβολή" διαφορετικά "Πίσω (διόρθωση)".